## Содержание

| Работа на платформе. Модуль «Комплекс работ». Раздел «Все открытые» | 2 |
|---------------------------------------------------------------------|---|
| Как создать пакеты работ                                            | 2 |
| Копирование, изменение проекта или удаление пакета работ            | 3 |

# Работа на платформе. Модуль «Комплекс работ». Раздел «Все открытые»

### Как создать пакеты работ

#### «Создать новый пакет работ» можно двумя способами:

1) в таблице все открытые кнопкой «+ Создать новый пакет работ»

| 🔶 Комплекс работ                                                    | Все откра | ытые                                                             |        | + | Создать 👻   | Outerp (1) | • цинала  | 0         |    | ł   |
|---------------------------------------------------------------------|-----------|------------------------------------------------------------------|--------|---|-------------|------------|-----------|-----------|----|-----|
| Найти сокраненные пр., Q                                            | io †      | \ TEMA                                                           | тип    |   | состояние   | ПРИОРИТЕТ  | ABTOP     |           |    | на  |
| <ul> <li>иовранные представления</li> <li>Предсавление 1</li> </ul> | 931       | Роль участника на платформе OpenProject и закрепленный за ним на | задана |   | Выполняется | Обычный    | ирны Ирны | а Сарелье | 69 | 66  |
| <ul> <li>представления по умолч</li> </ul>                          | 932       | Стартовая странных платфорны                                     | задача |   | Вытолняется | Обычный    | ирны Ирны | а Савелье | 99 | (MC |
| Все открытые                                                        | 1085      | Мадиль «Обзор»                                                   | задача |   | Создана     | Обычный    | Ирен Ирен | а Санелье | 10 | ис  |
| Диагранна Гантта                                                    |           | Модуль "Деятельность"                                            | Водачо | * | Создана     | Обычный    |           |           |    |     |
| Надавно созданное                                                   |           |                                                                  | Задача |   |             |            |           |           |    |     |
| Преднозначено для меня                                              |           |                                                                  | Века   |   |             |            |           |           |    |     |
| Скодна                                                              |           |                                                                  | 0333   |   |             |            |           |           |    |     |
| Создано мной                                                        |           |                                                                  |        |   |             |            |           |           |    |     |
|                                                                     |           |                                                                  |        |   |             |            |           |           |    |     |
|                                                                     |           |                                                                  |        |   |             |            |           |           |    |     |
|                                                                     |           |                                                                  |        |   |             |            |           |           |    |     |
|                                                                     |           |                                                                  |        |   |             |            |           |           |    |     |
|                                                                     |           |                                                                  |        |   |             |            |           |           |    |     |
|                                                                     |           |                                                                  | _      |   |             |            |           |           |    |     |
|                                                                     | (1 - 3/3) |                                                                  |        |   |             |            |           |           |    |     |

#### 2) зеленой кнопкой «+Создать» в верхней части экрана справа

| <ul> <li>Konsencador</li> </ul>                                                         | Все откры       | тые                                                                                                   |                  |                          |                         |          | +Congara +                                      | T Canal      |          | III Tolorea |        |      | Ŧ |
|-----------------------------------------------------------------------------------------|-----------------|----------------------------------------------------------------------------------------------------|------------------|--------------------------|-------------------------|----------|-------------------------------------------------|--------------|----------|-------------|--------|------|---|
| Найти социнение пр., Q.<br>А извечиные пердставления                                    | 10 1<br>921     | <ol> <li>ТЕМА</li> <li>Раль участична на платформо Орег/Редіяст и закрепленичнай за ним ка</li> </ol> | тип<br>элдичи    | EDCTORHME<br>Europeieros | REMOMMENT<br>Officerand | ABTOP    | Создана ЗАДА                                    | ЧА           |          |             |        |      | 4 |
| <ul> <li>пядстватьния по эмолч</li> </ul>                                               | 932             | Стартовая странныр платформы<br>Модуль «Обхор»                                                        | алдана<br>алдана | Выполняется<br>Создания  | Ofuread<br>Ofuread      | Marrie P | Parameter y B                                   | 174          | 0.8      | 3.0 **      | - 1    | - 01 |   |
| Диагранны Ганта<br>Надано-сацанов<br>Посладние дайстви<br>Предеконно для меня<br>Сацира | + Cougans sonul | i navari gađer                                                                                        |                  |                          |                         |          |                                                 |              |          |             |        |      |   |
| Социна нией                                                                             |                 |                                                                                                    |                  |                          |                         |          | Люди<br>Напагияный<br>Подотчетный               |              |          |             |        |      | • |
|                                                                                         |                 |                                                                                                    |                  |                          |                         |          | оценки и время<br>Предлоличеное время<br>ДЕТАЛИ | ٥            |          |             |        |      | 5 |
|                                                                                         |                 |                                                                                                    |                  |                          |                         |          | Детя<br>Прогрясс (%)<br>Капотария               | 2022-05<br>0 | 28 - ser | даты онан   | sa uni |      |   |
|                                                                                         | (1-2/2)         |                                                                                                    |                  |                          |                         |          | ✓ Corpsens X O                                  | 194040       |          |             |        |      |   |

О каждом способе чуть подробнее. Чтобы создать новый пакет работ непосредственно в строке в представлении списка, нажмите на **«+ Создать новый пакет работ»** под списком. Новый пакет работ отображается в зеленой строке. Введите тему рабочего пакета, измените атрибуты, такие как **Тип** или **Состояние**, непосредственно в списке и нажмите Enter, чтобы сохранить изменения.

Чтобы ввести подробную информацию в пакет работ при его создании, удобно создать пакет в режиме разделенного экрана. Нажмите зеленую кнопку **«+ Создать»** и выберите тип рабочего пакета: задача, веха, фаза. В открывшейся форме нового пакета работ введите всю необходимую информацию: описание, назначенный, состояние, приоритет, срок выполнения, этапы и др. В нижней части формы пакета работ пакета можно добавить файлы с помощью перетаскивания или выбрать и загрузить файл обычным способом. Нажмите кнопку **«Сохранить»**.

| + Kowaren paller                           | Все откры        | тые                                                              |        |               |                  |          | +Congres +          | T Descrip (B)      | • special        | 0 :: | 1   |   |
|--------------------------------------------|------------------|------------------------------------------------------------------|--------|---------------|------------------|----------|---------------------|--------------------|------------------|------|-----|---|
| Найти сокраненные пр., Q                   | 10               | ) TEMA                                                           | 101    | COCTORNIE     | <b>IPHOPHIET</b> | ARTOP    | Назваченный         |                    |                  |      | × * | * |
| <ul> <li>извичные представления</li> </ul> | 935              | Роль участника на платформе ОрелРгојост и закрепленный за ним на | задача | Burton-Herton | Ofareasi         | S Vprost | Податчетный         |                    |                  |      | х ж |   |
|                                            | 932              | Стартовая странные клатфорны                                     | задена | Burton-series | Ofareasi         | 🙆 Kena I |                     |                    |                  |      |     |   |
| Bie empunse                                | 1085             | Miggins (Ofsop)                                                  | задена | Создана       | Oferenti         | C Vpeak  | СЩЕНКИ И ВРЕМЯ      |                    |                  |      |     |   |
| Диагранна Пантта                           | + Coggens worked | R nawer patient                                                  |        |               |                  |          | Предпальзание время | 0                  |                  |      |     |   |
| Недено-стаданное                           |                  |                                                                  |        |               |                  |          |                     |                    |                  |      |     |   |
| Decayane phones                            |                  |                                                                  |        |               |                  |          | детали              |                    |                  |      |     |   |
| Centres                                    |                  |                                                                  |        |               |                  |          | Дата                | 2022-05-28 - нет д | atu osonsken     |      |     |   |
| Coggano seneral                            |                  |                                                                  |        |               |                  |          | Rperpect (%)        | 0                  |                  |      |     |   |
|                                            |                  |                                                                  |        |               |                  |          | Катогория           |                    |                  |      |     | I |
|                                            |                  |                                                                  |        |               |                  |          |                     |                    |                  |      |     |   |
|                                            |                  |                                                                  |        |               |                  |          |                     |                    |                  |      |     |   |
|                                            |                  |                                                                  |        |               |                  |          | Преоретет *         | Oferesik           |                  |      |     |   |
|                                            |                  |                                                                  |        |               |                  |          | Thismage            |                    |                  |      |     |   |
|                                            |                  |                                                                  |        |               |                  |          | ФАЙЛЫ               |                    |                  |      |     | I |
|                                            |                  |                                                                  |        |               |                  |          |                     |                    |                  |      |     |   |
|                                            |                  |                                                                  |        |               |                  |          | 6                   | кретаците файлы о  | юда              |      |     |   |
|                                            |                  |                                                                  |        |               |                  |          | C// •               | ли клисните для до | fas.nows galaras |      |     |   |
|                                            |                  |                                                                  |        |               |                  |          |                     |                    |                  |      |     |   |
|                                            | (1 - 0/3)        |                                                                  |        |               |                  |          | ✓ Coquers X Or      | 90-0               |                  |      |     |   |

# Копирование, изменение проекта или удаление пакета работ

| ← Комплинс работ                                                                                                    | Все откры                            | тые                                                                                                    |                                                  |                      |                            | + Couper                              | τ Φιντιτ                         | • (1) ■Tránsus •                                                                                                    | 0 11 I                                       |
|----------------------------------------------------------------------------------------------------|--------------------------------------|----------------------------------------------------------------------------------------------------|--------------------------------------------------|----------------------|----------------------------|---------------------------------------|----------------------------------|----------------------------------------------------------------------------------------------------|----------------------------------------------|
| Найти сокраненные пр., Q                                                                                                    | io †                                 | 1 TEMA                                                                                                    |                                                  |                      | тип                        | состояние                             | ПРИОРИТЕТ                        | ABTOP                                                                                                    | назначенны                                   |
| <ul> <li>извелинные пердстивлючия</li> <li>предсавление 1</li> <li>пердставление 1</li> <li>пердстивления по умолни.</li> <li>Все открытые</li> <li>душтранно санданное</li> <li>душтранно санданное</li> <li>последние действия</li> <li>предналичено для имия</li> <li>Селдано иной</li> </ul> | 931<br>932<br>1085<br>+ Создать новы | <ul> <li>Открыть детальня</li> <li>Открыть полнозя</li> <li>Изменить проект</li> <li>Конроваль</li> <li>Удалить</li> <li>Скачать Atom</li> <li>Создить новый до</li> </ul> | ый просмотр<br>рэнный просмотр<br>мерный элемент | заротисный за нен на | ЗАДАЧА<br>ЗАДАЧА<br>ЗАДАЧА | Выполнентон<br>Выполнентон<br>Создана | Ofureask<br>Ofureask<br>Ofureask | <ul> <li>Изича Слесльска</li> <li>Изича Слесльска</li> <li>Изича Слесльска</li> <li>Изича Слесльска</li> </ul>                                   | 469 Излиа Са<br>469 Излиа Са<br>469 Излиа Са |
| <ul> <li>Континно работ</li> <li>Найти сокраненные пр., Q.</li> </ul>                                                                                                    | Все откры                            | тые                                                                                                    | DATA LIBUADA                                     | DATA CMPERIALES      | DECOD                      |                                       |                                  | I ■ Tatinum •                                                                                                    | 0 11 1                                       |
| <ul> <li>ИЗБРАННЫЕ ПРЕДСТАВЛЕНИЯ</li> </ul>                                                                                                    |                                      |                                                                                                    | AP 04 0020                                       | 10.01.0000           | TH QUE IS                  | A DATABASING DE CAS                   | n seinensn                       |                                                                                                    |                                              |
| Предсавление 1                                                                                                    | enten 😈                              | Ирина Савельева                                                                                                    | 11.04.2022                                       | 12.04.2022           |                            |                                       | -                                | • Открыть детальный                                                                                                    | просмотр                                     |
| <ul> <li>представления по умолн</li> </ul>                                                                                                    | 17603 (C)                            | Ирина Савельева                                                                                                    | 12.04.2022                                       | 13.04.2022           |                            |                                       |                                  | Открыть полноэкран                                                                                                    | ный просмотр                                 |
| Все оператые<br>Диагранно Гантта<br>Неданно созданное<br>Последнане действия<br>Предкозначено для меня<br>Сводка<br>Создано нной                                                                                                    | 01663                                | Ирина Санстина                                                                                                    | 21.05.2022                                       | -                    |                            | -                                     |                                  | <ul> <li>изменить проект</li> <li>Копировать</li> <li>Хдалить</li> <li>Скачать PDF</li> <li>Скачать Atom</li> <li>Создать новый дочер</li> </ul> | วหมณิ มายางยหา                               |

В пакетах работ можно внести следующие изменения: скопировать пакет работ, изменить

проект или **удалить** пакет работ. Доступ к этим опциям можно получить кликнув на серый квадрат с тремя вертикальными точками в верхнем правом углу экрана. Или кликнув на три горизонтальные точки в конце строки любого пакета работ. В каждом случае откроется меню с выбором указанных опций.

#### Копирование пакета работ

При копировании отображается форма исходного пакета работ. Копирование позволяет легко создавать и корректировать новые пакеты работ на основе существующих (ранее созданных).

#### Перемещение «Пакета работ» в другой проект

Опция **изменить проект** перемещает пакет работ в другой проект или подпроект. Выберите проект, в который должен быть перемещен пакет работ, проверьте, необходимы ли дальнейшие корректировки, и подтвердите это, нажав кнопку **«Переместить»**.

**Примечание**: перемещать рабочий пакет можно только в проекты, участником которых вы являетесь и для которых вы уполномочены выполнять эту функцию.

#### Удаление Пакета работ

Право на **удаление пакетов работ** имеют Руководитель и Администратор проекта. Эти параметры можно выбрать либо в подробном представлении в разделе Дополнительные, либо в контекстном меню, щелкнув правой кнопкой на список пакета работ.

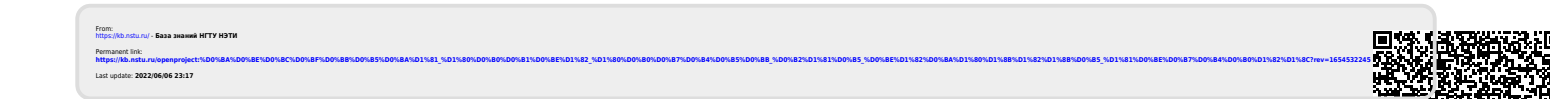